## Réussir l'entretien fiscal d'Amazon

# par Jérémie Lebrunet Éditions Destination Futur

Produit gratuit, offert par le blog Destination Futur, revente interdite.

La procédure complète pour réussir l'entretien fiscal imposé par Amazon se trouve dans cet article : <u>http://www.destination-futur.fr/aide-entretien-fiscal-amazon-ein-formulaire-ss4/</u>

Les données de ce document sont mises à disposition à titre d'information et leur auteur, Jérémie Lebrunet, ne pourra aucunement être tenu responsable des utilisations qu'en feront les lecteurs. Aucune poursuite ne pourra être engagée contre lui.

#### **Etape 1**

Cliquez sur Chez [VOTRE NOM] pour accéder aux paramètres de votre compte. Quand tout sera complété, ça devrait apparaître comme ceci. De toute façon, il y a des chances pour qu'Amazon vous propose cet entretien par un affichage spécial dès que vous vous connecterez.

| direct Pibliothèque                                 | Demoto I Communouté I                                                  | VDB Select                        |                                   |
|-----------------------------------------------------|------------------------------------------------------------------------|-----------------------------------|-----------------------------------|
| publishing                                          | Rapports Communaute                                                    | KDF Select                        |                                   |
| Votre compte                                        |                                                                        |                                   |                                   |
| Informations sur l'er                               | treprise/l'éditeur                                                     |                                   | EAO                               |
| Nom complet/Nom de l'entre<br>(Qu'est               | prise<br>LEBRUNET JÉRÉMIE                                              |                                   | TAG                               |
|                                                     | Pays France                                                            | •                                 | Faut-il p<br>compte               |
| Adresse lig                                         | ne 1                                                                   |                                   | Vous por<br>compte                |
| Adresse ligne 2 (facul                              | tatif)                                                                 |                                   | graterie                          |
| 8                                                   | Ville ST MALO                                                          |                                   | Puis-je (<br>d'inform             |
| État/Province/Ré                                    | gion BRETAGNE                                                          |                                   | votre ad                          |
| Code p                                              | ostal 35400                                                            |                                   | de paier<br>envoyer               |
| Télépi                                              | hone 0033                                                              |                                   | publicat                          |
| Informations fiscales                               | 5                                                                      |                                   | Est-ce q<br>sur les r             |
| 🗸 Complètes                                         |                                                                        |                                   | biais de<br>Les parti             |
| Vos informations fiscale<br>*Tau× de retenue à la s | ıs ont été reçues le 31/12/2013.<br>source applicable: 0% (Qu'est-ce?) |                                   | l'ensemt<br>ventes re             |
| Mettre à jour les info                              | rmations fiscales                                                      | Guide d'aide à l'entretien fiscal | Numériq<br>en tant (<br>toute foi |

Acceptez de tout faire en ligne en cochant 2 fois oui.

| Endederniselinde Korra                                                                                                    | 10%                                                                                                    |                                                                                                    |
|----------------------------------------------------------------------------------------------------|----------------------------------------------------------------------------------------------------|----------------------------------------------------------------------------------------------------|
| Consentement pour la sign                                                                                                    | ature électronique                                                                                               | Guide d'aide à l'entretien fiscal                                                                        |
| Il se peut que l'on vous demande de<br>électroniquement ce document, vou<br>se peut que vous deviez imprimer le<br>puis l'envoyer à l'adresse indiquée. | e signer votre document d'identifi<br>s devez donner votre accord. Si v<br>e formulaire à la fin de l'entretien, | cation fiscale. Pour signer<br>ous ne donnez pas votre accord, il<br>le signer à l'encre bleue ou noire, |
| * J'accepte de donner ma signature électronique.                                                                                                    |                                                                                                    | © Oui                                                                                                    |
|                                                                                                    |                                                                                                    | C Non                                                                                                    |
| Si vous souhaitez que nous vous co<br>exemple 1099-MISC, 1099-K) par vo                                                                                 | mmuniquions la documentation de<br>ie électronique, nous devons obt                                              | e déclaration requise par la loi (par<br>enir votre consentement.                                        |
| * J'accepte de recevoir ma documentation de déclaration par voie                                                                                        |                                                                                                    | par voie 💿 Oui                                                                                           |
| électronique.                                                                                                    |                                                                                                    | O Non                                                                                                    |
|                                                                                                    | · · · · · ·                                                                                                    |                                                                                                    |
|                                                                                                    |                                                                                                    |                                                                                                    |

#### Etape 3

Dites non à moins que vous ne soyez Américain (dans ce cas, je ne connais pas la suite de la procédure).

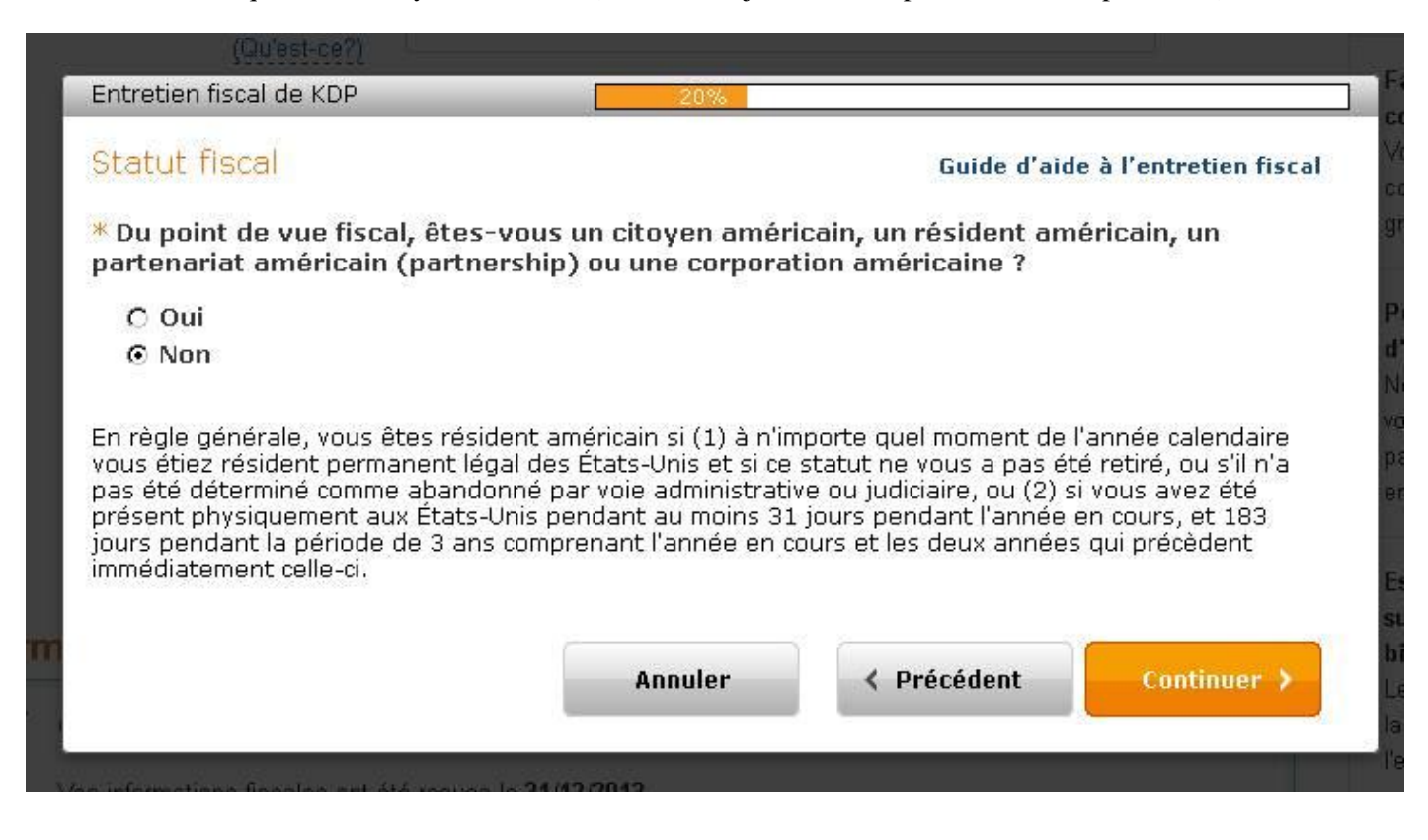

Complétez vos infos personnelles. Si vous êtes un particulier qui n'a pas créé d'entreprise pour vendre ses livres, n'indiquez aucune organisation. Moi, je publie mes livres sous le nom d'édition « Éditions Destination Futur », mais je n'ai pas créé d'entreprise pour cela.

| Entretien fiscal de KDP                                                                                                    | 40%                                                                                                    |
|----------------------------------------------------------------------------------------------------|----------------------------------------------------------------------------------------------------|
| informations personnelles                                                                                                    | Guide d'aide à l'entretien fiscal                                                                                         |
| Si vous êtes un individu, saisissez votre nom complet :                                                                                                    |                                                                                                    |
| Prénom et initiale du second prénom                                                                                                    | Jeremie J                                                                                                    |
| Nom de famille                                                                                                    | Lebrunet                                                                                                    |
| ou                                                                                                    |                                                                                                    |
| Si vous représentez une organisation, indiquez son                                                                                                    |                                                                                                    |
| nom.                                                                                                    |                                                                                                    |
| Sélectionnez le lieu de constitution ou siège de<br>l'organisation 👔<br>Saisissez votre adresse. Si vous avez déjà indiqué une adress<br>(IRS) aunaravant, utilisez la même adresse. N'indiquez pas de                                                                                                    | Sélectionnez                                                                                                    |
| Sélectionnez le lieu de constitution ou siège de<br>l'organisation 🗃<br>Saisissez votre adresse. Si vous avez déjà indiqué une adress<br>(IRS) auparavant, utilisez la même adresse. N'indiquez pas de<br>soumise à un réacheminement.                                                                                                    | Sélectionnez                                                                                                    |
| Sélectionnez le lieu de constitution ou siège de<br>l'organisation<br>Saisissez votre adresse. Si vous avez déjà indiqué une adress<br>(IRS) auparavant, utilisez la même adresse. N'indiquez pas de<br>soumise à un réacheminement.<br>Rue                                                                                                    | Sélectionnez                                                                                                    |
| Sélectionnez le lieu de constitution ou siège de<br>l'organisation<br>Saisissez votre adresse. Si vous avez déjà indiqué une adress<br>(IRS) auparavant, utilisez la même adresse. N'indiquez pas de<br>soumise à un réacheminement.<br>* Rue<br>Ligne d'adresse 2 (appartement, suite, etc.)                                                                                                | Sélectionnez                                                                                                    |
| Sélectionnez le lieu de constitution ou siège de<br>l'organisation<br>Saisissez votre adresse. Si vous avez déjà indiqué une adress<br>(IRS) auparavant, utilisez la même adresse. N'indiquez pas de<br>soumise à un réacheminement.<br>* Rue<br>Ligne d'adresse 2 (appartement, suite, etc.)                                                                                                | Sélectionnez                                                                                                    |
| Sélectionnez le lieu de constitution ou siège de<br>l'organisation<br>Saisissez votre adresse. Si vous avez déjà indiqué une adress<br>(IRS) auparavant, utilisez la même adresse. N'indiquez pas de<br>soumise à un réacheminement.<br><b>Rue </b><br>Ligne d'adresse 2 (appartement, suite, etc.)<br>Ville<br>État ou province                                                             | Sélectionnez                                                                                                    |
| Sélectionnez le lieu de constitution ou siège de<br>l'organisation<br>Saisissez votre adresse. Si vous avez déjà indiqué une adress<br>(IRS) auparavant, utilisez la même adresse. N'indiquez pas de<br>soumise à un réacheminement.<br>* Rue<br>Ligne d'adresse 2 (appartement, suite, etc.)<br>* Ville<br>État ou province<br>Code postal                                                  | Sélectionnez                                                                                                    |
| Sélectionnez le lieu de constitution ou siège de<br>l'organisation<br>Saisissez votre adresse. Si vous avez déjà indiqué une adress<br>(IRS) auparavant, utilisez la même adresse. N'indiquez pas de<br>soumise à un réacheminement.<br>* Rue<br>Ligne d'adresse 2 (appartement, suite, etc.)<br>* Ville<br>État ou province<br>Code postal<br>* Pays - choisissez dans la liste déroulante. | Sélectionnez  e à l'administration fiscale américaine numéro de boîte postale ou d'adresse  St Malo BRETAGNE 35400 France |
| Sélectionnez le lieu de constitution ou siège de<br>l'organisation<br>Saisissez votre adresse. Si vous avez déjà indiqué une adress<br>(IRS) auparavant, utilisez la même adresse. N'indiquez pas de<br>soumise à un réacheminement.<br>* Rue<br>Ligne d'adresse 2 (appartement, suite, etc.)<br>* Ville<br>État ou province<br>Code postal<br>* Pays - choisissez dans la liste déroulante. | Sélectionnez                                                                                                    |

A remplir seulement si vous vous êtes déclaré comme auteur, éditeur ou autoentrepeneur (je ne connais pas encore bien les statuts, mais si c'est votre cas, vous saurez quoi écrire <sup>(i)</sup>).

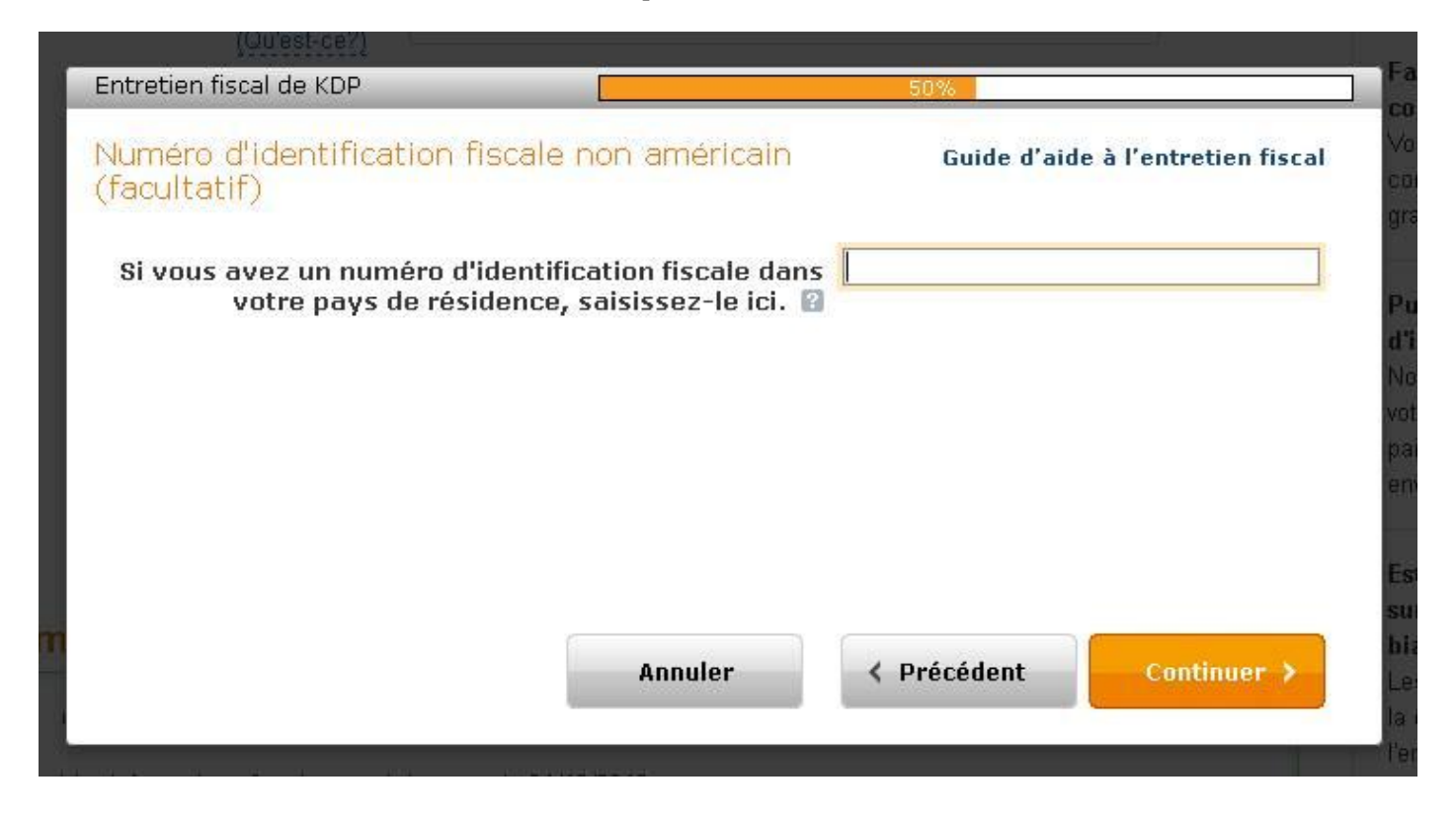

#### Etape 6

A remplir selon votre situation. Moi, je n'ai rien coché.

|                                                                                                    |                                                                                | 60%                                         |                                |
|----------------------------------------------------------------------------------------------------|--------------------------------------------------------------------------------|---------------------------------------------|--------------------------------|
| Test visant à identifier les p<br>Individu                                                                              | ersonnes américaines -                                                         | Guide d'aide à                              | l'entretien fiscal             |
| Selon la législation fiscale des États-<br>suivantes s'applique, vous faisant ai<br>personne américaine du point de vur | Unis, Amazon est tenu de vérifi<br>nsi passer du statut de person<br>a fiscal. | ier si l'une ou l'autr<br>ne non américaine | e des conditions<br>à celui de |
| Sélectionnez tous les éléments qui s                                                                                    | 'appliquent :                                                                  |                                             |                                |
| □ Je suis titulaire d'un passepo<br>□ Je suis né(e) aux États-Unis                                                      | rt américain.<br>et je n'ai pas renoncé aux c                                  | droits afférents à                          | ma naissance.                  |
| 🗖 L'un de mes parents, ou les d                                                                                         | leux, est(sont) né(s) aux É                                                    | tats-Unis.                                  |                                |
| 🗋 Je suis actuellement ou j'ai e                                                                                        | te titulaire d'une carte vert<br>s-Unis au cours dos 2 dorni                   | e.<br>àros annéos                           |                                |
| 🗖 l'ai nassé du temns aux Étate                                                                                         | s-ruus an ruus sues a neru                                                     | PLES ALLEES                                 |                                |
| J'ai passé du temps aux État: Avez-vous eu un visa tempor                                                               | raire pour non immigrant de                                                    | e type « F », « J                           | », « M » ou «                  |
| □'ai passé du temps aux État:<br>□ Avez-vous eu un visa tempoı<br>Q » ?                                                 | raire pour non immigrant de                                                    | e type « F », « J                           | », « M » ou «                  |
| □ J'ai passé du temps aux État:<br>□ Avez-vous eu un visa tempoi<br>Q » ?                                               | raire pour non immigrant de                                                    | eres annees.<br>e type « F », « J           | », « M » ou «                  |

C'est là que la procédure avec le formulaire SS4 devient utile. L'EIN fourni par l'IRS appartient bien à la catégorie des TIN. Cochez oui.

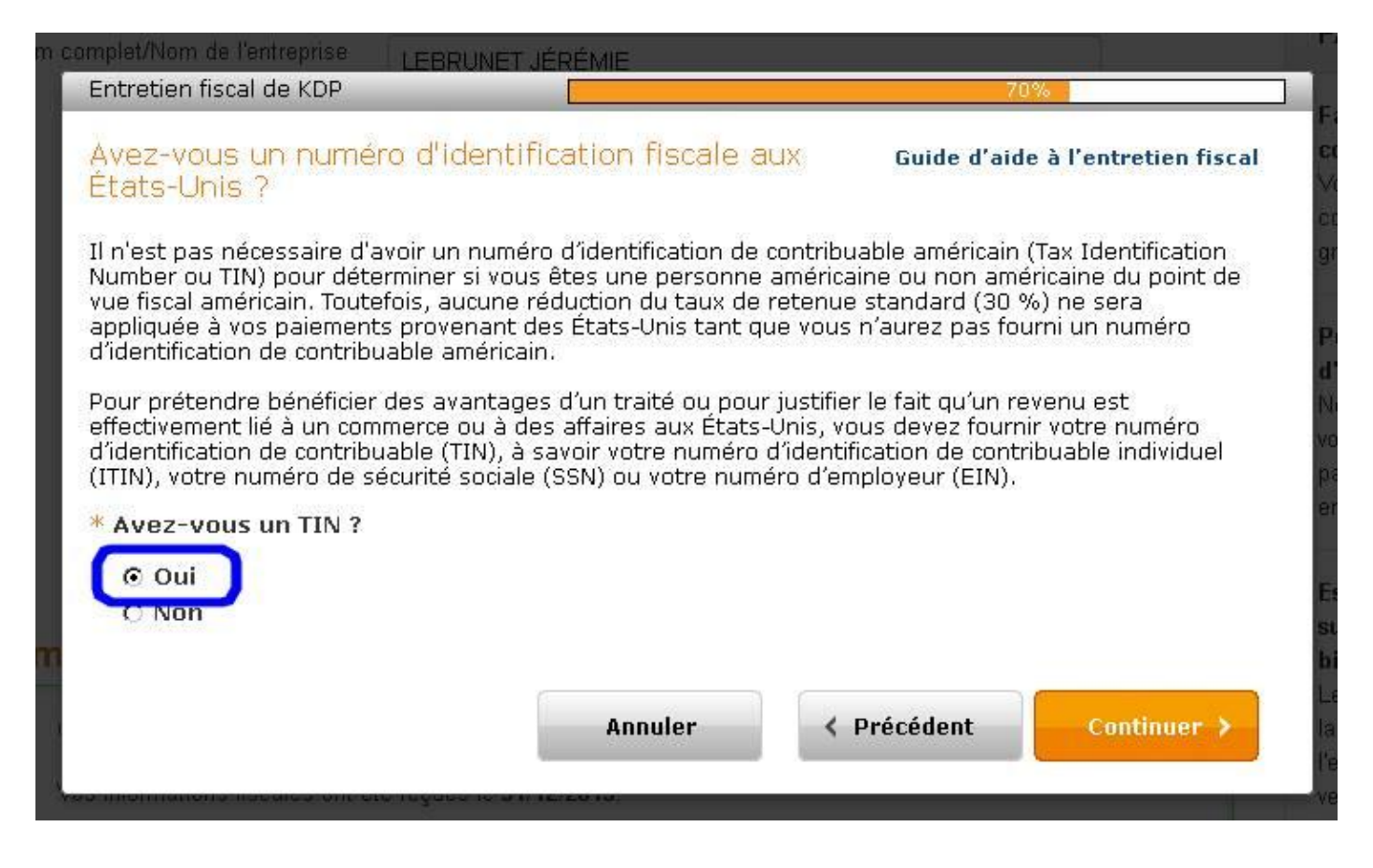

#### Etape 8

Indiquez les 9 chiffres de votre EIN avec le tiret (le mien est de la forme 12-3456789) et cochez les 2 champs endessous.

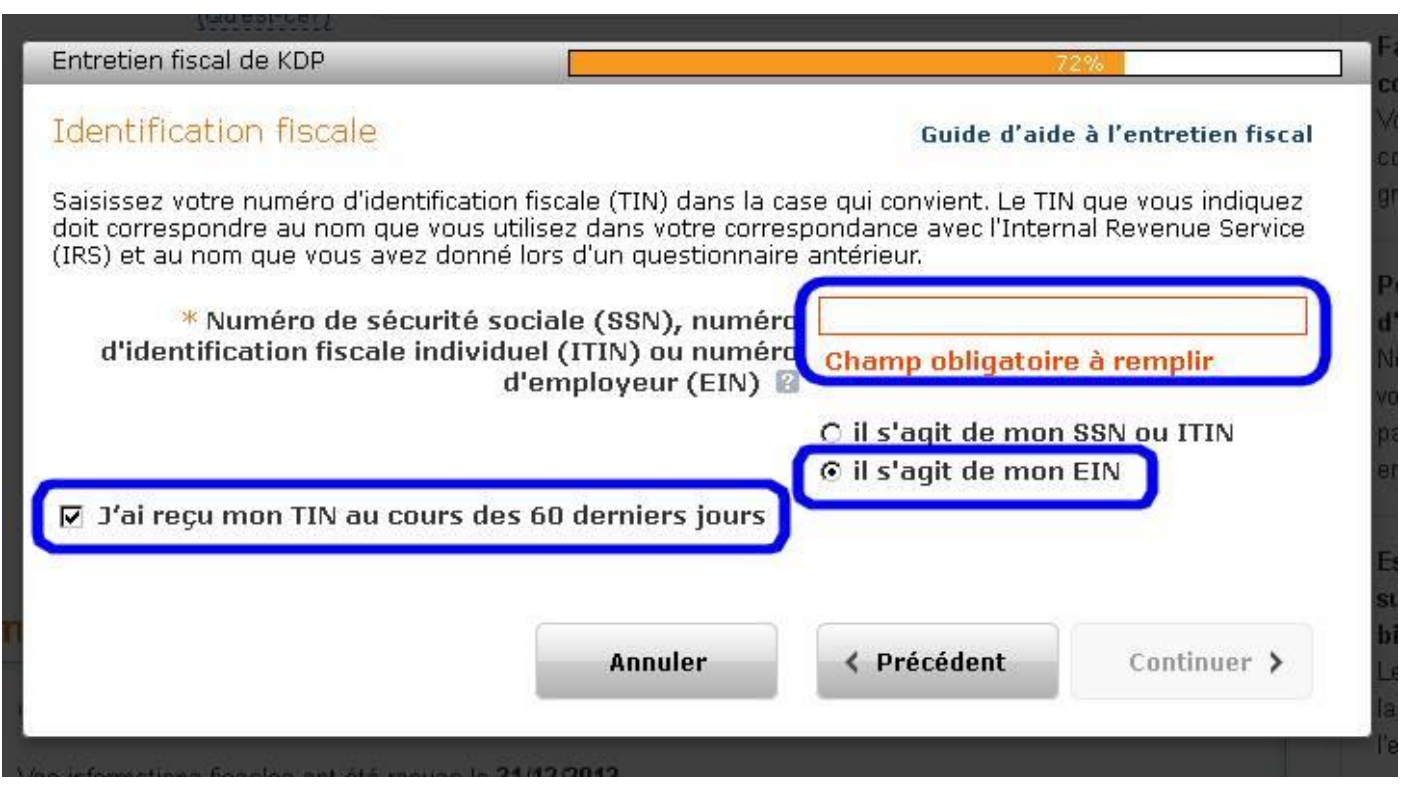

Produit offert par le blog Destination Futur <u>www.destination-futur.fr</u> - © Jérémie Lebrunet 2014

Dites non si vous ne travaillez pas sur le sol américain.

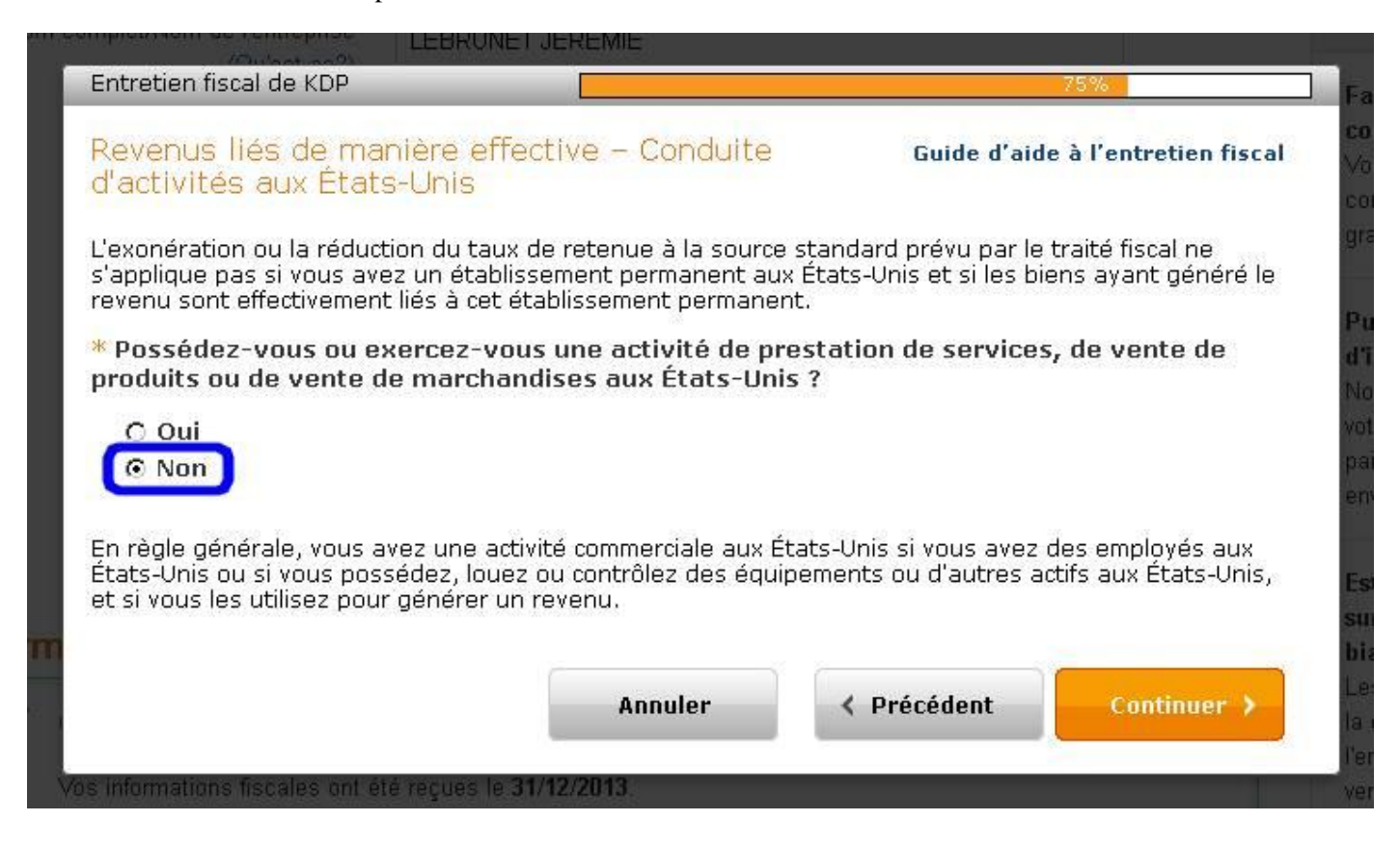

#### Etape 10

Indiquez simplement votre pays de résidence. Je ne sais pas ce qui se passe si vous êtes ailleurs qu'en France... A vous de voir.

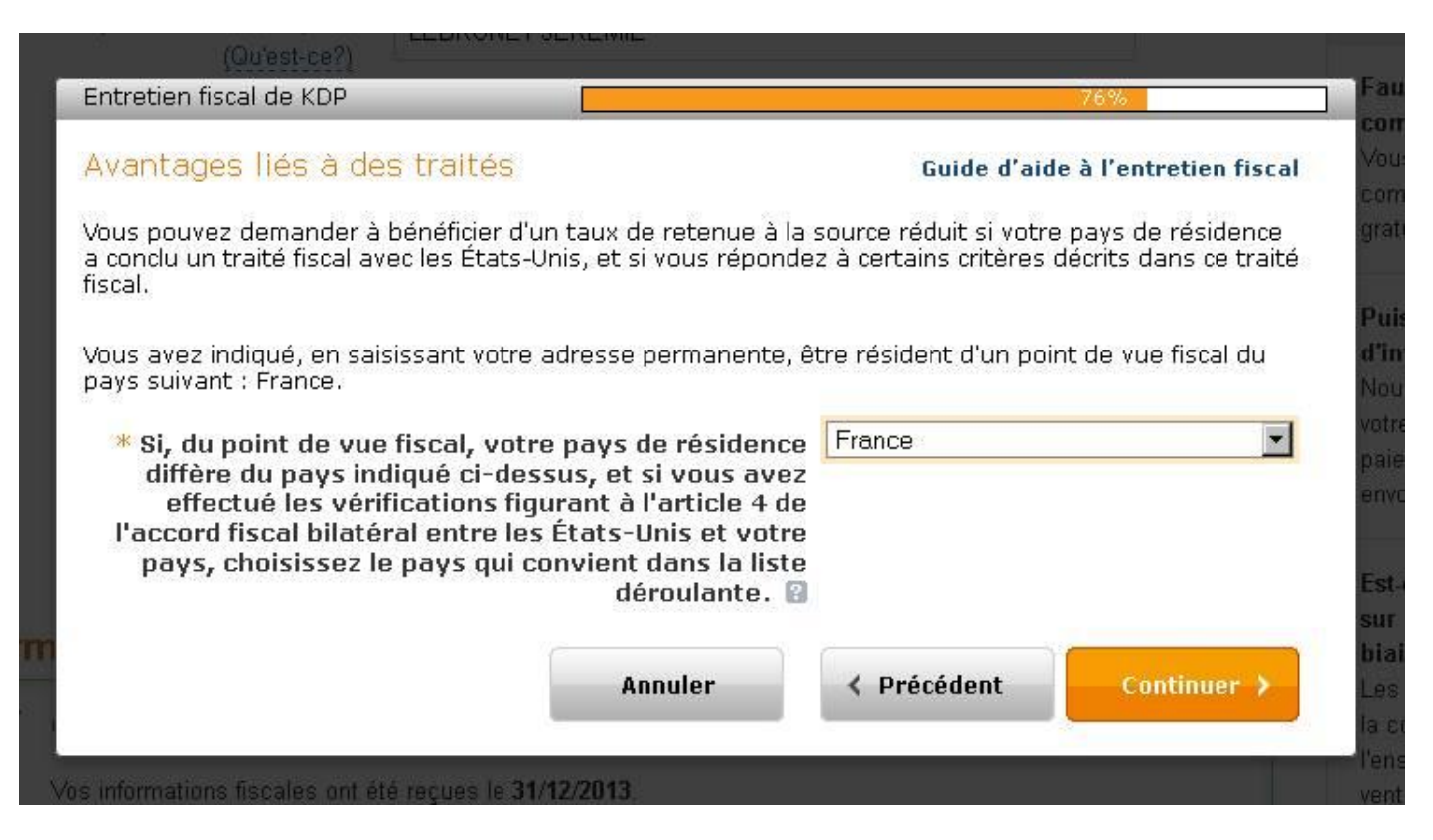

Si vous voyez cet écran, c'est a priori bon signe car vous toucherez bien des Royalties sur les ventes de vos livres (= redevances) et qu'elles ne seront pas ponctionnées à la source par l'Etat américain !

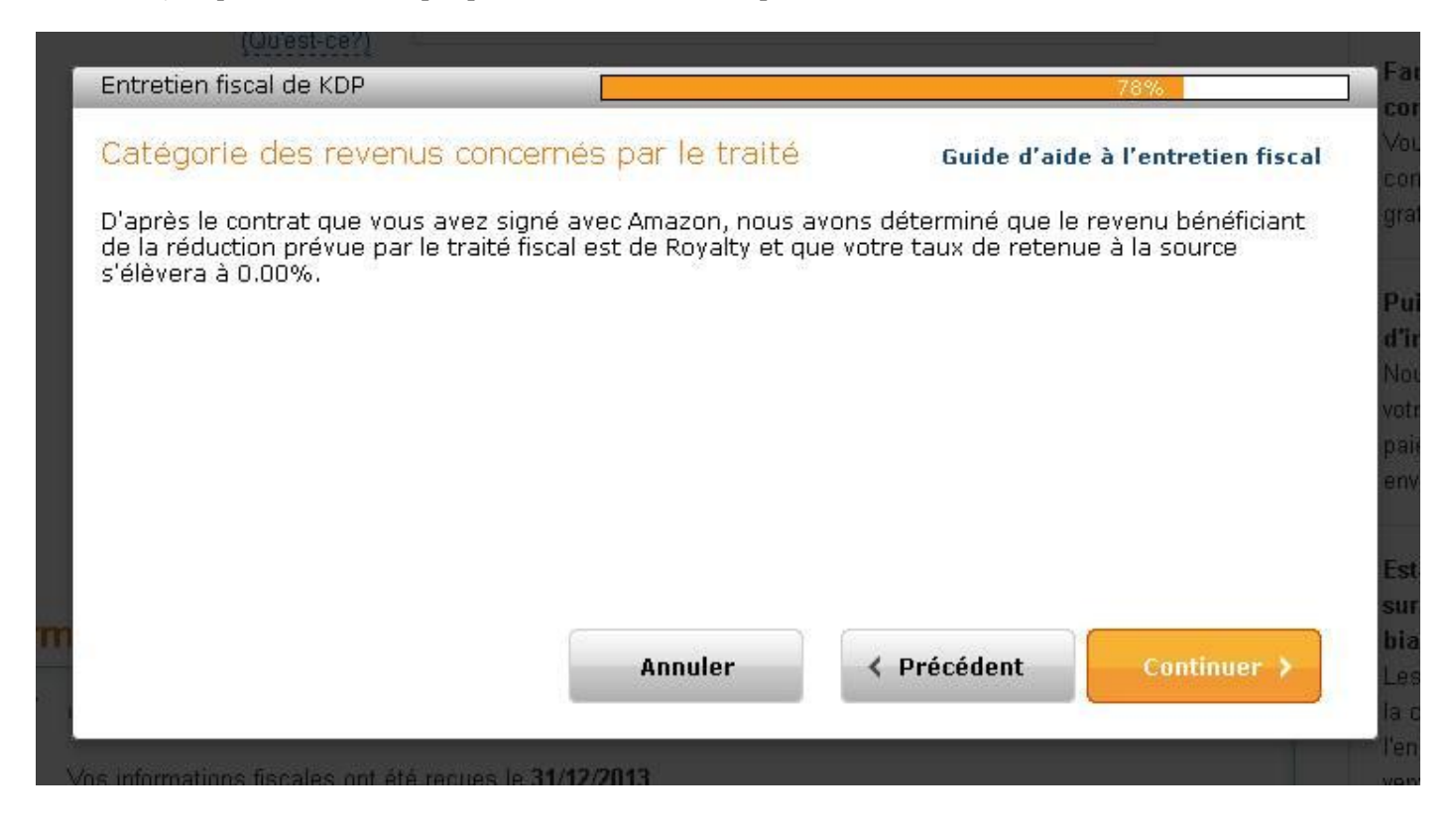

#### Etape 12

Maintenant, il vous reste à relire votre formulaire W-8BEN qu'Amazon a automatiquement complété à partir des infos que vous lui avez fournies. Signez, datez et indiquez que vous êtes auteur (Author) ou propriétaire (Proprietor). Je ne sais plus ce que j'avais marqué, mais je pense que ça n'a pas d'incidence.

Dans la version papier que j'avais envoyée par fax, j'avais écrit Proprietor. A vous de voir.

| itretien fiscal de KDP                                                                                                    |                                                                                                    |                                                                                                    |                                                                                                    | 85%                                                                                                    |
|----------------------------------------------------------------------------------------------------|----------------------------------------------------------------------------------------------------|----------------------------------------------------------------------------------------------------|----------------------------------------------------------------------------------------------------|----------------------------------------------------------------------------------------------------|
| érification des ir                                                                                                    | nformations W-8BEN                                                                                                    |                                                                                                    | Guide d'aide à l'ent                                                                                                    | tretien fiscal                                                                                                    |
| ant de signer votre f<br>isies.                                                                                                    | formulaire W-8BEN complété, v                                                                                                    | euillez vérifie                                                                                                    | r les informations que voi                                                                                                    | us avez                                                                                                    |
| Form <b>W-8BEN</b><br>Rev. February 2006)                                                                                                    | Certificate of Foreign<br>for United Sta                                                                                                    | n Status of<br>ates Tax W                                                                                                    | <sup>F</sup> Beneficial Owner<br>/ithholding                                                                                                    |                                                                                                    |
| )epartment of the<br>Treasury<br>nternal Revenue Service                                                                                                    | Section references are to the Inte<br>Give this form to the withhold                                                                                                    | ernal Revenue Coo<br>ing agent or paye                                                                                                    | de. See separate instructions.<br>er. Do not send to the IRS.                                                                                                    | OMB N₀.<br>1545-1621                                                                                              |
| Part I Identifica<br>Name of individual or o<br>Jeremie J Lebrunet                                                                                                    | ation of Beneficial Owner<br>rganization that is the beneficial owner                                                                                                    | -                                                                                                    | 2 Country of incorporation or                                                                                                    | organization                                                                                                    |
| <ul> <li>Type of beneficial ow</li> <li>Grantor trust</li> <li>Central bank of iss</li> <li>Disregarded entity</li> <li>Government</li> </ul>                                                                                                    | vner: 🔽 Individual<br>Complex trust<br>ue Tax-exempt org<br>Partnership<br>International or                                                                                                    | anization<br>ganization                                                                                                    | Corporation<br>Estate<br>Private foundation<br>Simple trust                                                                                                    |                                                                                                    |
| Permanent residence a                                                                                                    | ddress (street, apt, or suite no,, or rura                                                                                                    | al route). <b>Do not u</b>                                                                                                    | ıse a P.O. box or in-care-of addr                                                                                                    | ess.                                                                                                    |
| )ity or town, state or prov<br>St Malo BRETAGNE                                                                                                    | vince. Include postal code where approp<br>35400                                                                                                    | priate.                                                                                                    | Country (do not abbreviate)<br>France                                                                                                    |                                                                                                    |
| i Mailing address (if diffe                                                                                                    | erent from above)                                                                                                    |                                                                                                    |                                                                                                    |                                                                                                    |
| ne a jour les monnau                                                                                                    | OUR RECEIPTION                                                                                                    |                                                                                                    |                                                                                                    |                                                                                                    |
| City or town, state or prov                                                                                                    | vince. Include postal code where appro                                                                                                    | priate.                                                                                                    | Country (do not abbreviate)                                                                                                    |                                                                                                    |
| i U.S. taxpayer identifica<br>instructions)                                                                                                    | ation number, if required (see                                                                                                    | 7 Foreign tax                                                                                                    | identifying number, if any (optio                                                                                                    | nal)                                                                                                    |
| 8 Reference number(s) (:                                                                                                    | see instructions)                                                                                                    |                                                                                                    |                                                                                                    |                                                                                                    |
|                                                                                                    |                                                                                                    |                                                                                                    |                                                                                                    | 1                                                                                                    |
| 9 I certify that (check all<br>a. The beneficial own<br>States and that co<br>b. If required, the U.<br>c. The beneficial own<br>claimed, and, if ap                                                                                                    | T Tax Treaty Denents<br>I that apply):<br>ter is a resident of France within the me<br>ountry.<br>S. taxpayer identification number is st:<br>ner is not an individual, derives the iter<br>oplicable, meets the requirements of the                                                                                                    | eaning of the inco<br>ated on line 6.<br>m (or items) of in<br>e treaty provisio                                                                                                    | ome tax treaty between the Unit<br>come for which the treaty benefi<br>n dealing with limitation on bene                                                                                                    | ed<br>ts are<br>fits                                                                                              |
| 10 Special rates and cond<br>identified on line 9a a                                                                                                    | <b>ditions:</b> The beneficial owner is claimin<br>bove to claim a 0% rate of withholding                                                                                                    | ig the provision o<br>on Royalty incor                                                                                                    | f Article 12 of the treaty<br>me.                                                                                                    |                                                                                                    |
| Part IV Certifica<br>Inder penalties of perjury,<br>elief it is true, correct, an<br>1. I am the beneficial owner is<br>3. The income to which th<br>States, (b) effectively<br>partnership's effective<br>4. For broker transaction<br>instructions.<br>urthermore, I authorize th<br>which I am the beneficial of<br>eneficial owner.<br>Bign Here | ation<br>I declare that I have examined the infi<br>id complete. I further certify under pena-<br>ner (or am authorized to sign for the ber-<br>s not a U.S. person,<br>his form relates is (a) not effectively co-<br>connected but is not subject to tax unc-<br>ily connected income, and<br>is or barter exchanges, the beneficial or<br>his form to be provided to any withholding<br>owner or any withholding agent that can<br>vez votre nom, datez<br>une of beneficial owner (or<br>tal authorized to sign for beneficial | ormation on this<br>alties of perjury t<br>neficial owner) of<br>onnected with the<br>der an income ta:<br>wner is an exemp<br>ing agent that ha<br>o disburse or mak<br>et indique<br>Date (MM-DD-Y' | form and to the best of my know<br>hat:<br>f all the income to which this for<br>a conduct of a trade or business<br>x treaty, or (c) the partner's sha<br>ot foreign person as defined in th<br>s control, receipt, or custody of<br>ce payments of the income of wh<br><b>EZ QUE VOUS ÊtES</b><br>VYY) Capacity in whic | ledge and<br>n relates,<br>in the United<br>re of a<br>the income of<br>ich I am the<br><b>Author</b><br>h acting |
| individu<br>owner)                                                                                                    | al authorized to sign for beneficial                                                                                                    |                                                                                                    | Précédent                                                                                                    | nuer >                                                                                                    |

Cochez toutes les cases pour dire que vous possédez tous les droits sur ce que vous vendez, que vous n'êtes ni Américain ni travaillant sur le sol américain. Signez, datez et indiquez votre statut.

Il ne vous reste plus qu'à Soumettre le W-8BEN... (un peu plus bas dans l'image) et peut-être compléter une dernière question, mais je ne suis pas allé plus loin car je ne voulais pas renvoyer mon formulaire une seconde fois ©

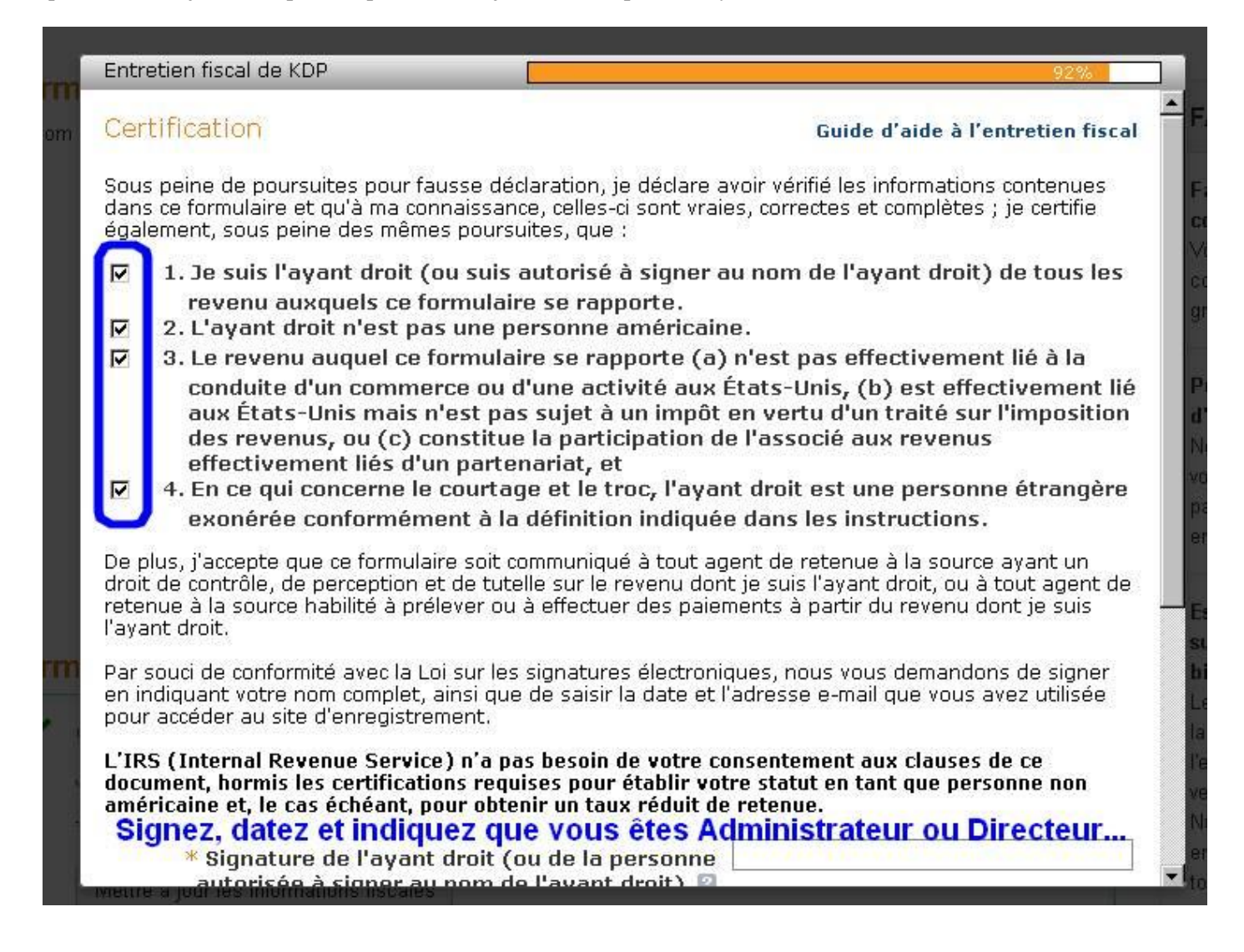

Si ce guide vous a aidé, n'hésitez pas à « J'aimer » ma page Facebook pour me soutenir :

https://www.facebook.com/destinationfutur

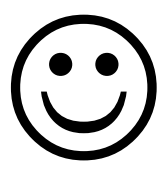